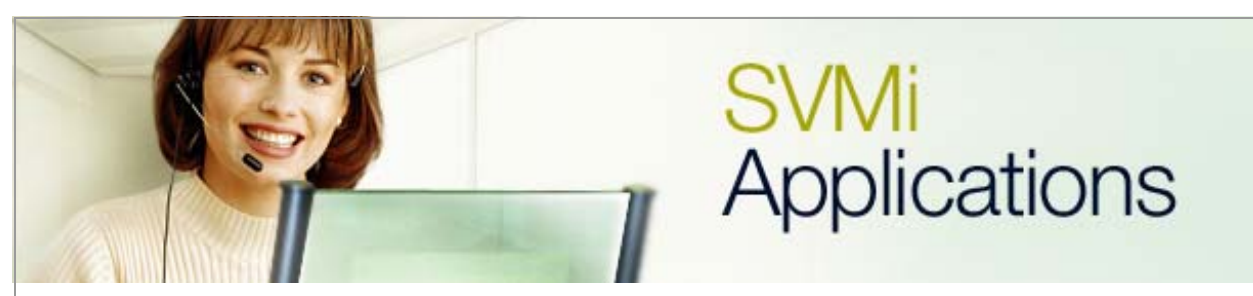

## **Using Pager Notification**

## **SVMi Application 7**

## January 9, 2006

This document covers the process of activating the **Paging** feature on the SVMi product.

**Task:** Between the hours of 8:00am and 5:00pm the SVMi will notify a pager that a new message has been left in mailbox 201.

1. Log in to the SVMi, and in the System Main Menu window highlight and select Open Block Table.

| SVMi-16E | System M               | ain Menu              | Menu    |
|----------|------------------------|-----------------------|---------|
|          |                        |                       |         |
|          |                        |                       |         |
| A O      | pen Block Table        | G Operating Uti       | ities   |
| B S      | ave Application        | H Port Activity       |         |
| C S      | chedule Table          | I Override Mode       |         |
| D Si     | ubscriber List         | J View System Re      | ports   |
| ES       | ystem Wide Params      | K Site Informat:      | .on     |
| F V      | oice Studio            | L Status Screen       |         |
|          |                        |                       |         |
|          |                        |                       |         |
|          | Open an existing block | or create a new block | <u></u> |
|          |                        |                       |         |
|          |                        |                       |         |
|          |                        |                       |         |
|          |                        |                       |         |
|          |                        |                       |         |
|          |                        |                       |         |
|          |                        |                       |         |
|          |                        |                       |         |

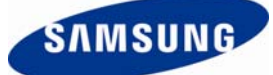

2. After pressing the <enter> key the Open Block screen will be displayed. Shortcut to SVM8DEMO . 🗆 🗙 SUMi-8 Series OPEN Block Target Gen BLOCK Label.... Announcemnt AudiotexLib Bye Directory Eclass Extension List Mailbox Mclass Menu Mode Query Speak Station Highlight desired object type and press ENTER to select

**3.** Please use the arrow down key or press the letter '**M**' once to get into the **Mailbox Block** menu choice and then press the **<enter>** key. Choose the **Mailbox Group** number and then press **<enter>** again.

| SUMi-8 Series | OPEN Block                                                                                                    | Target Gen |
|---------------|----------------------------------------------------------------------------------------------------|------------|
|               | BLOCK Labe1<br>Announcemnt<br>AudiotexLib<br>Bye<br>Directory<br>Eclass<br>Extension<br>List<br>Mailbox<br>Menu<br>Mode<br>Query<br>Speak<br>Station |            |
|               |                                                                                                    |            |

**4**. Use the up and down arrow keys to highlight the mailbox (in this case 201) that this feature is to be set up on and press the **<enter>** key.

| SUMi-8 Series |                                                                                                    | OPEN Block                             |                              | Target Gen |
|---------------|----------------------------------------------------------------------------------------------------|----------------------------------------|------------------------------|------------|
| [             | BLOCK Label                                                                                                    |                                        |                              |            |
|               | Announcemnt<br>AudiotexLib<br>Bye<br>Directory<br>Eclass<br>Extension<br>List<br>Mailbox<br>Mclass<br>Menu<br>Mode<br>Query<br>Speak<br>Station | NEW<br>201<br>Operator<br>TEMPLATE MBX | <mark>201</mark><br>500<br>d |            |

**5**. After pressing the **<enter>** key Page 1 of the **Mailbox Block** for extension 201 will be displayed.

| SUMi-8 Series MAILBOX - 201 Page 1 of 5                                                                                                    |                         |         |  |
|----------------------------------------------------------------------------------------------------|-------------------------|---------|--|
| Group: 1 Number: 201                                                                                                    | Extension: 01:201       |         |  |
| VisiComm User:                                                                                                    | Mclass: 01:Standa       | urd MCL |  |
| Mailbox Controls                                                                                                    | Authorizatio            | INS     |  |
| Announce only mailbox N<br>Subscriber administrator N<br>Use LIFO message ordering N<br>New message beep(s) N<br>Directory Public: Y User: Y<br>Subscriber password: ********<br>Language English, American<br>Retention days left Ø | Forced messages allowed |         |  |
|                                                                                                    |                         |         |  |
|                                                                                                    |                         |         |  |
|                                                                                                    |                         |         |  |
|                                                                                                    |                         |         |  |
|                                                                                                    |                         |         |  |

6. Press the Ctrl+D keys twice to go to page 3 of extension 201's Mailbox Block.

7. On page 3 make sure that **Pager notification is enabled** =  $\mathbf{Y}$ .

8. Verify that the **Dial** field contains the phone number of the pager.

**9**. Now set up the desired delivery schedule for the message alert. In the example shown below the delivery schedule is set for Mon.-Fri. from 8:00am to 5:00pm and no alerts on the weekend.

|                                                                             |                                                                    | · v                                                     |                                                                             |                                                                                                    |
|-----------------------------------------------------------------------------|--------------------------------------------------------------------|---------------------------------------------------------|-----------------------------------------------------------------------------|----------------------------------------------------------------------------------------------------|
| SVMi-8E                                                                     | MAILBOX - 01 202                                                   |                                                         |                                                                             | Page 3 of 6                                                                                                    |
| Pager Notification                                                          |                                                                    |                                                         | Fax 1                                                                       | Mail                                                                                                    |
| Pager notification is enabled Y<br>Notify on urgent messages only N         |                                                                    | Mailbox can receive faxes<br>Mailbox can send faxes     |                                                                             |                                                                                                    |
| Station                                                                     | StationBeepers                                                     |                                                         | Fax delivery is onN<br>Deliver urgent faxes onlyN<br>Fax number             |                                                                                                    |
| Notification Schedule                                                       |                                                                    | Delivery Schedule                                       |                                                                             |                                                                                                    |
| Sunday<br>Monday.<br>Tuesday<br>Wednesday<br>Thursday<br>Friday<br>Saturday | 0ff<br>8:00A<br>8:00A<br>8:00A<br>8:00A<br>8:00A<br>8:00A<br>8:00A | Off<br>5:00P<br>5:00P<br>5:00P<br>5:00P<br>5:00P<br>0ff | Sunday1   Monday1   Tuesday1   Wednesday1   Thursday1   Friday1   Saturday1 | 2:00A 12:00A<br>2:00A 12:00A<br>2:00A 12:00A<br>2:00A 12:00A<br>2:00A 12:00A<br>2:00A 12:00A<br>2:00A 12:00A<br>2:00A 12:00A |
| The pager number to dial for notification of new messages                   |                                                                    |                                                         |                                                                             |                                                                                                    |

**10**. Press the **Ctrl+E** keys to get back to the **Open Block** screen then highlight the **Station Block** and press the **<enter>** key.

| SUMi-8 Series | OPEN Block                                                                                           | Target Gen |
|---------------|----------------------------------------------------------------------------------------------------|------------|
|               | BLOCK Label Announcemnt<br>AudiotexLib<br>Bye<br>Directory<br>Eclass<br>Extension<br>List<br>Mailbox |            |
|               | Mclass<br>Menu<br>Mode<br>Query<br>Speak<br>Station                                                  |            |

**11**. Using the up and down arrow keys highlight and select **Beepers Block** then press the **<enter>** key.

| SVMi-8E |                                                                                                    | OPEN Block                                                                      | Target Gen |
|---------|----------------------------------------------------------------------------------------------------|---------------------------------------------------------------------------------|------------|
|         | BLOCK Label<br>Dial<br>Directory<br>DocumentLib<br>Eclass<br>Extension<br>Fax<br>List<br>Mailbox<br>Mclass<br>Menu<br>Mode<br>Net Mailbox<br>Port<br>Query<br>Speak<br>Station | NEW<br>Beepers<br>Centrex Transfer<br>Off Premise<br>On Premise<br>TEMPLATE STN |            |
| Highl   | ight the desire                                                                                                    | ed object and press ENIER to s                                                  | select     |

12. Make sure that there is a 9, in the **Prefix** field so that a trunk can be accessed for the pager notification.

**13**. The **Suffix** field may be edited to accommodate pagers that do not work with the default values (default values work with most pagers).

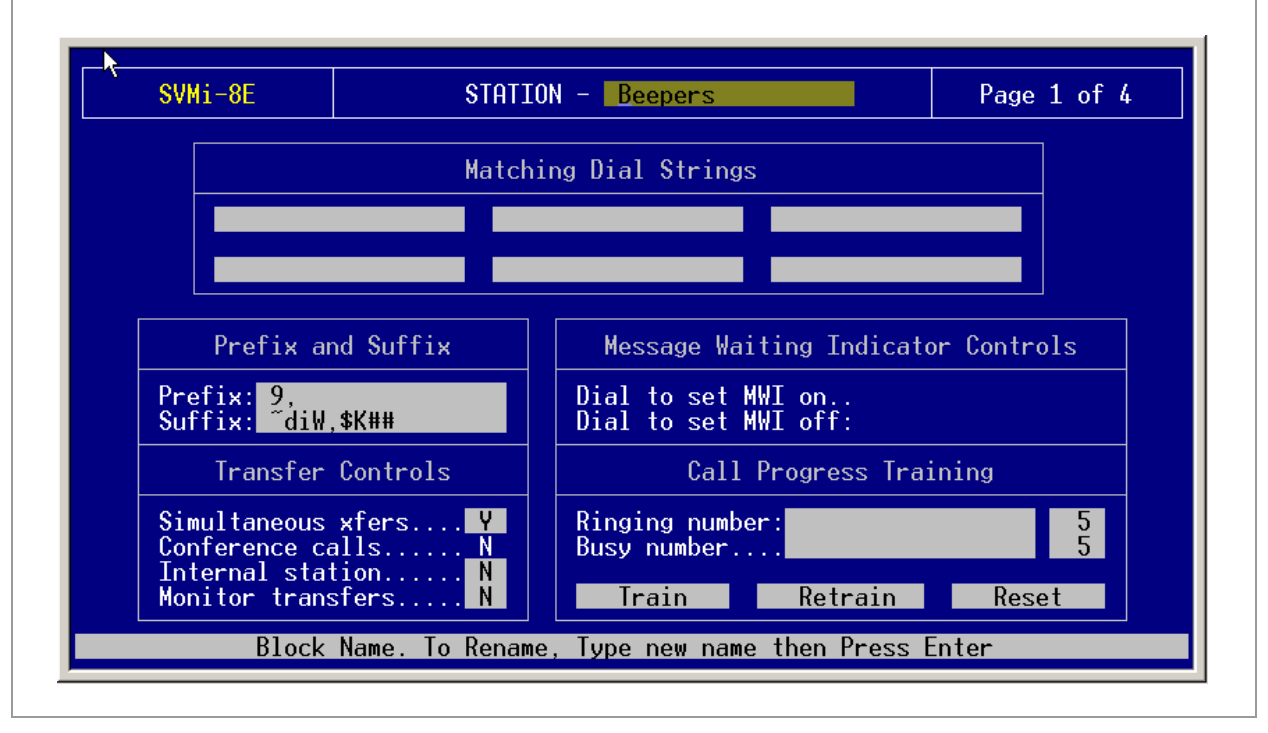

**14**. Press **Ctrl+E** to save the programming and exit the screen.

This concludes all necessary programming required to set up this feature.

If you have any questions about this or any other SVMi Application please contact Samsung Technical Support by phone at 1-800-737-7008 or by email at: <u>BCS.Support@Samsung.com</u>